南山大学 学納金 口座振替登録ガイド

# ネットロ座振替受付サービス ご利用案内

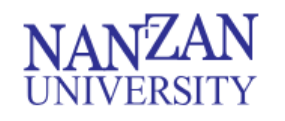

スマートフォンから登録

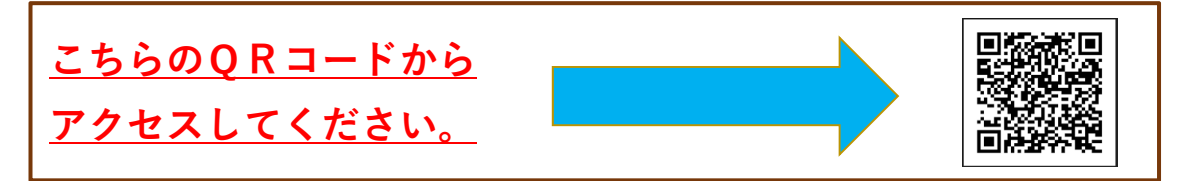

### PCから登録

下記URLよりアクセスしてください。 <u>https://muf-webkoufuri.net/plus/MUFGWCN080190Action\_dolnit.action?Yz010Tc4Ng%3D%3D</u>

### 操作方法がご不明な場合

金融機関での登録ページ移行後の操作上のご不明点につきましては、各登録金融機関へお問い合わせください。

### 目次

| 1.電話番号入力及び確認 ・・・・・・・・・・・・・・・3  |
|--------------------------------|
| 2.注意事項確認                       |
| 3.基本情報入力 ······4               |
| 4.入力内容確認 ······4               |
| 5.金融機関選択画面 ・・・・・5              |
| 6.口座情報入力 ······5               |
| 7.口座情報の確認 ・・・・・・6              |
| 8.各金融機関での登録 ・・・・・・・・・・・・・・・・・6 |
| 9.登録完了 ·······7                |

### 注意事項

・画面操作に当たっては、ブラウザの戻る、進む、再読み込みボタンは使用しないでください。 必ず画面内のボタンを使用してください。

# 操作方法がご不明な場合

金融機関での登録ページ移行後の操作上のご不明点につきましては、各登録金融機関へお問い合わせください。

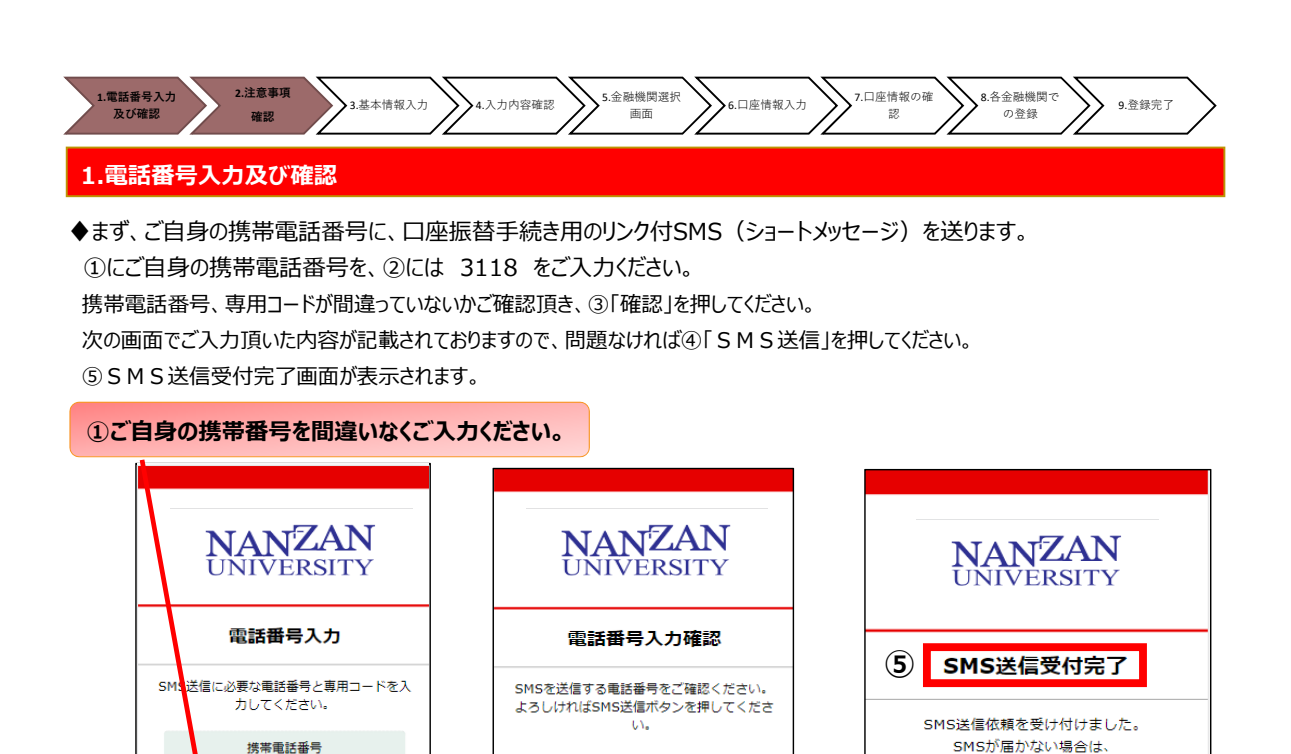

携帯電話番号

080XXXXXXX

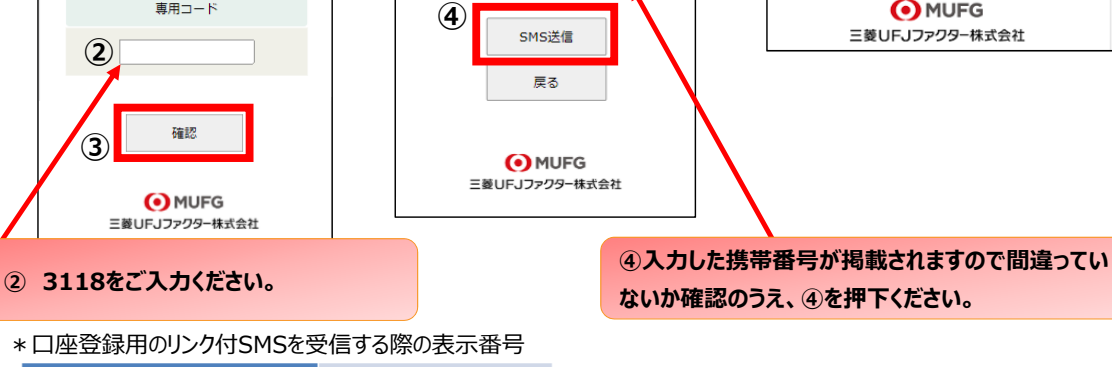

電話番号やSMS受信設定を再度ご確認の上、

最初の画面から改めて操作をお願いします。

MUFG

NTTドコモ、au (KDDI)、 楽天モバイル(楽天回線) 05053584760 ソフトバンク 242143

(ハイフン不要)

専用コード

 $(\mathbf{1})$ 

※MVNO(格安スマホ等)の場合は、当該携帯会社が通信回線を借りている会社の番号となります。

\* MVNO・・・・仮想移動体通信事業者(Mobile Virtual Network Operator)の略

⇒携帯電話などの無線通信インフラ(ケータイやスマホに電波を送るための基盤のこと)を他社から借り受けてサービスを提供する事業者

#### 2.注意事項確認

#### <※1. でSMS送信後、SMS文中のリンクを開いて下さい>

◆【個人情報保護方針】【注意事項】をご確認いただき、① ・②それぞれについて「同意する」にチェックを入れた上で ③「次へ」を押してください。

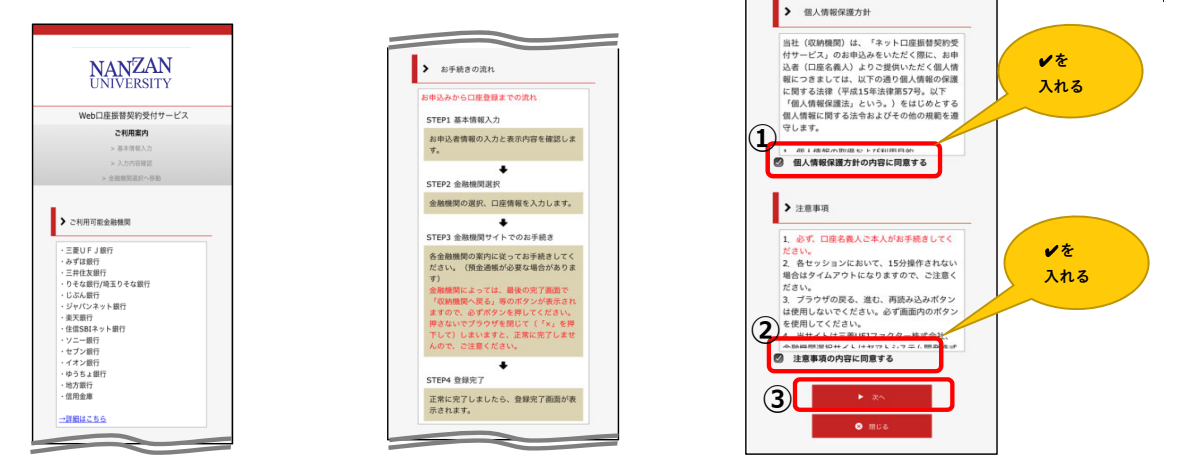

| .電話番号入力 2.注意事項確認                                      | 3.基本情報                             | 4.入力内容                  | 5.金融機関選邦  | R 6.口座情報入力 | 7.口座情報の       | · · · · · · · · · · · · · · · · · · · | 機関で | 9.登録完了 |
|-------------------------------------------------------|------------------------------------|-------------------------|-----------|------------|---------------|---------------------------------------|-----|--------|
|                                                       |                                    | 確認                      |           | //         | <sup>12</sup> |                                       |     |        |
| 基本情報入力                                                |                                    |                         |           |            |               |                                       |     |        |
| こちらの画面は、基本情<br>特の部分に必要な情報                             | 「報を入力する値<br>報を入力し、「次<br>+−ビス       | 回面です。<br>マヘ」を押し         | ってください。   |            |               |                                       |     |        |
| ご利用案内                                                 | > 基本情報入                            | カ                       | > 入力内容確認  | 8 > 金融株    | 機関選択へ移動       |                                       |     |        |
| 🖌 基本情報入力                                              |                                    |                         |           |            |               |                                       |     |        |
| お申込者(口座名義人)<br>※口座名義人ご本人の<br>※氏名がアルファベッ<br>を入力してください。 | の情報を入力して<br>)情報を入力してく<br>・ト表記の方は、全 | ください。<br>ださい。<br>:角アルファ | ベットで口座名   | 義人氏名(漢字)   | マはアルファベ       | שר)                                   |     |        |
| ※ <u>当サイトで使用できな</u>                                   | い文字について                            |                         |           |            |               |                                       |     |        |
| ■ 口座名義人氏名(漢<br>ファベット) 【必須】                            | 字又はアル山                             | ⊞                       | 太郎        | 全角         |               |                                       |     |        |
| ■ 口座名義人氏名(全<br>【必須】                                   | <b>角カナ)</b>                        | マダ                      | タロウ       | 全角力ナ       |               |                                       |     |        |
| <ul> <li>口座名義人生年月日</li> </ul>                         | 【必須】 20                            | 04 ~ 年                  | 01 ~ 月 0  | 1 ~ 日      |               |                                       |     |        |
| ■ 学生との関係 例:<br>本人など【必須】                               | 父、祖母、                              |                         |           |            |               |                                       |     |        |
| ■ 学生番号(半角英数<br>須】                                     | (必)                                |                         |           |            |               |                                       |     |        |
| ■ 学生氏名(全角カナ<br>ザン ハナ【必須】                              | つ 例 : ナン                           |                         |           |            |               |                                       |     |        |
|                                                       |                                    |                         |           |            |               |                                       |     |        |
|                                                       |                                    |                         | 2         | )          |               |                                       |     |        |
|                                                       | ◀ 戻る                               |                         | •         | ・次へ        |               |                                       |     |        |
|                                                       |                                    |                         |           |            |               |                                       |     |        |
| 入力内容確認<br>、カレた内容に割りがた                                 | いか確認し「全                            | <sub>-</sub> 画榫眼碑       | 祝へを押して    | ください       |               |                                       |     |        |
| Veb口座振替契約受付t                                          | サービス                               |                         |           |            |               |                                       |     |        |
| ご利用案内                                                 | > 基本情報入                            | 力                       | > 入力内容確認  | 2 > 金融板    | 機関選択へ移動       |                                       |     |        |
| ✓ 入力内容確認                                              |                                    |                         |           |            |               |                                       |     |        |
| 入力内容をご確認くださ<br>委託者名 : 南山大学                            |                                    |                         |           |            |               |                                       |     |        |
| お客様番号: 0000000                                        | 000063813                          | 1                       |           |            |               |                                       |     |        |
| ■ □座名蓋↓氏名(漢                                           | ネマけアル                              |                         |           |            |               |                                       |     |        |
|                                                       | うへは) / 向」                          | 山太郎                     | <b>7</b>  |            |               |                                       |     |        |
| <ul> <li>口座名義人氏名(主</li> <li>口座名義人生年月日</li> </ul>      | 用/))))))<br>20                     | フリフ ラL<br>04年01月0       | コーク<br>1日 |            |               |                                       |     |        |
| ■ 学生との関係 例:                                           | 父、祖母、本                             | ٨                       |           |            |               |                                       |     |        |
| <ul> <li>本へなこ</li> <li>■ 学生番号(半角英数)</li> </ul>        | 字) 20                              | 24AA001                 |           |            |               |                                       |     |        |
| <ul> <li>学生氏名(全角力ナ</li> </ul>                         | )例:ナンナ:                            | ンザン 夕口                  | לכ        |            |               |                                       |     |        |
| 92 70                                                 |                                    |                         |           | ,          |               |                                       |     |        |
| ※ 注意事項                                                |                                    |                         |           |            |               |                                       |     |        |
| 当画面を印刷、もしくは                                           | スクリーンショッ                           | トを取得し                   | てください。    |            |               |                                       |     |        |
| ※印刷に関する注意事項                                           | 1                                  |                         |           |            |               |                                       |     |        |
| 上記内容                                                  | で間違いなけわけ                           | f、「金融機                  | 関選択へ」ボタ   | ンを押してくだ    | ±1, 2         |                                       |     |        |
|                                                       |                                    |                         | 印刷        |            | 金融機関選択 △      |                                       |     |        |
|                                                       |                                    |                         |           |            |               |                                       |     |        |

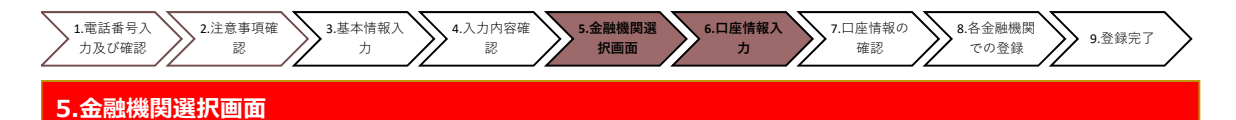

◆振替口座として登録したい金融機関を選択してください。(①または②) ①に記載の銀行以外は、②で金融機関のカナから選択の上、銀行名(②")を検索してください。

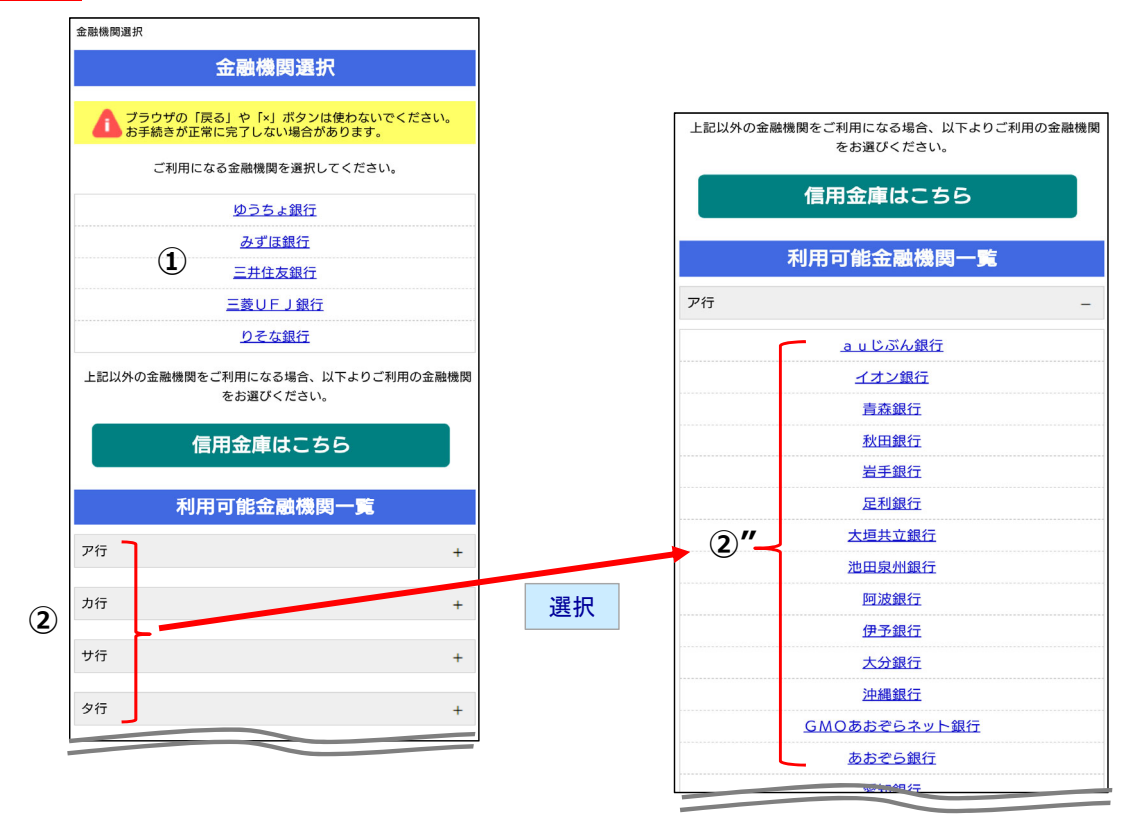

#### 6.口座情報入力

◆①「金融機関名」が選択した金融機関名になっていることを確認してください。
 ②に通帳やキャッシュカードをご確認の上、「口座情報」をご入力してください。(金融機関ごとに入力内容が異なる場合があります)
 すべての項目の入力が完了しましたら、③「次へ」を押してください。

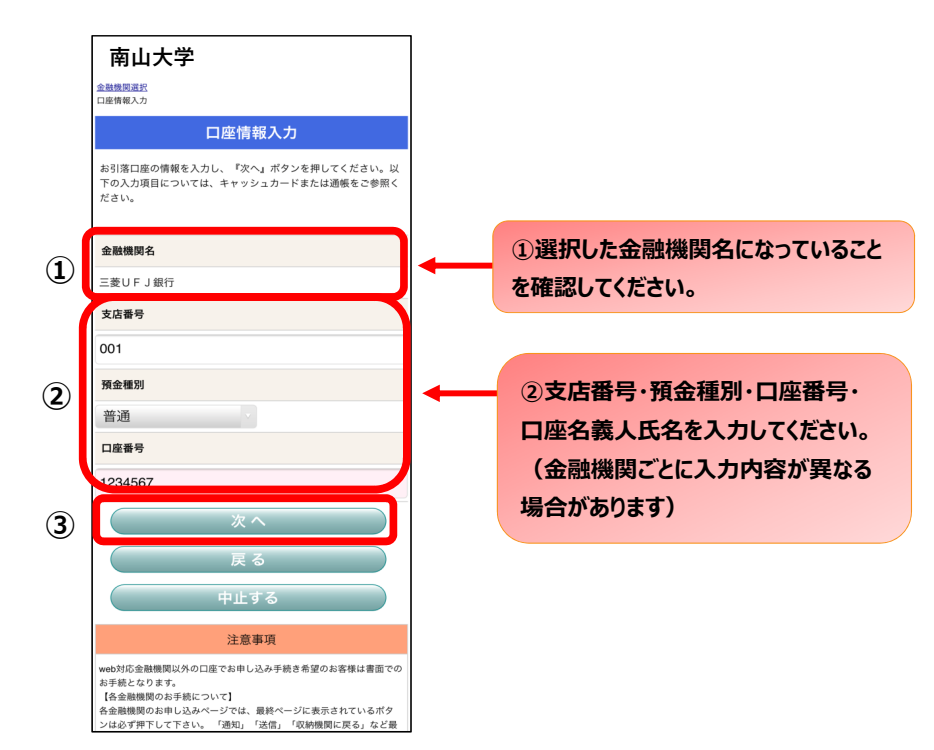

| 1.電話番号入力<br>及び確認 2.注意事項確認 3.基本情報 | 入力 4.入力内容確認 5.金融機関選択<br>画面                                                                                                    | 6.口座情報<br>入力 <b>7.口座情報</b> の<br>認                   | の確 8.各金融機関で<br>の登録 9.登録完了       |
|----------------------------------|----------------------------------------------------------------------------------------------------|-----------------------------------------------------|---------------------------------|
| 7.口座情報の確認                        |                                                                                                    |                                                     |                                 |
| ◆登録した口座情報に誤りがないかる                | 確認の上、①「金融機関へ」に進ん<br>南山大学                                                                                                    | ノでください。<br> <br>                                    |                                 |
|                                  | <ul> <li>■ 本職務(約4)で<br/>ご 正常報入力<br/>全職機関連歩</li> <li>金融機関でお手続きを進めてください</li> </ul>                                               |                                                     |                                 |
|                                  | 以下の内容でよるしければ、「全線機関)ッ」ボタンを押して、金織<br>機関のお申込画面に進んでください。<br>契約者氏名<br>□服 太郎                                                         |                                                     |                                 |
|                                  | 金融機関名<br>三菱UFJ銀行<br>支店番号                                                                                                    |                                                     |                                 |
|                                  | 001<br><b>預金種別</b><br>普通                                                                                                    | ①「金融機関の<br>融機関の                                     | 機関へ」を押すと、登録した金<br>ページに移ります。各金融機 |
|                                  | 口座番号<br>1234567<br>口座名義人                                                                                                    | きを進めて                                               | てください。                          |
|                                  | コウフリ タロウ<br>これより先は、三菱UFJ銀行サイトへ遷移します。<br>三菱UFJ銀行サイトを録巻を見てさせるには、最後に必ず「収納<br>観期に戻る、外クシモ用してください、<br>押さなかった場合、お手続き内容が弊社に伝わらず、口虚振音のお | 各金融機<br>・最新のI<br>・暗証番号                              | 関のWEBページでは、<br>コ座残高<br>号        |
|                                  | +<br>#<br>#<br>#<br>#<br>#<br>#<br>#<br>#<br>#<br>#<br>#<br>#<br>#                                                             | <ul> <li>・口座名</li> <li>・各金融</li> <li>電話番</li> </ul> | 義人の生年月日<br>幾関に登録している<br>号       |
|                                  | 中止する<br>注意事項<br>[含金融機関のお手以応うつい]<br>る金融機関のお申し込みページでは、最終ページに表示されているボタ                                                            | などが必<br>※金融機                                        | 要になります。<br>関によって必要な情報が異         |
|                                  | ンはあず用でして下さい、「空山」「波山」「文献」(文林市省にいるのク<br>ンはあず用でして下さい、「空山」「波山」「波山」「文林市省にいるのク<br>終ページに表示されるボタンを用下しないと、口座振着登録が正常に完<br>了しない場合があります。   | なります。                                               |                                 |

#### 8.各金融機関での登録

●ここからは、各金融機関毎に、登録手続きが異なります。 操作方法、内容等でのご不明点は、 各金融機関にお問い合わせください。

(注)金融機関によっては、当ネットロ座振替受付サービスの担当でないと説明が困難な金融機関もございます。 『ネット口座振替受付サービス』の各金融機関での名称は異なりますので、 "Webを利用した口座振替登録サービス"等、Webを利用すること、且つ口座振替登録の機能についてのご質問、 と言うことで各金融機関にお尋ね頂きますようお願い致します。

| 1.電話番号入力<br>及び確認 2.注意事項確認 3.基本情報の | A.力 4.入力內容確認 5.金融機関選択 6.口座情報入力                                      | 7.口座情報の確<br>認 の登録 9.登録完了 |
|-----------------------------------|---------------------------------------------------------------------|--------------------------|
| 9.登録完了                            |                                                                     |                          |
| ◆①に「正常」と出るとご登録完了です                |                                                                     |                          |
|                                   | 、 Web口座振替契約受付サービス<br>正常<br>の広報替のお手続きが完了しました。                        |                          |
|                                   | ● MUFG<br>三菱UFJファクター株式会社                                            |                          |
|                                   | Copyright (C) Yamato System Development Co.,Ltd All Rights Reserved |                          |

## 操作方法がご不明な場合

金融機関での登録ページ移行後の操作上のご不明点につきましては、各登録金融機関へお問い合わせください。